## 學生證照獎勵申請流程

(一). 若要申請證照獎勵需要先登入證照平台後,登入時使用 sis 的帳密,點
 選證照登入如圖一:

| 🎤 歡迎許文龍同學! 🛛 💆 🛛 🗙                      | 0 證照登錄/查   | <b>韵</b>                                                     |  |  |  |  |
|-----------------------------------------|------------|--------------------------------------------------------------|--|--|--|--|
|                                         | ◎ ਡ照登錄     | 證照查詢                                                         |  |  |  |  |
|                                         | 新増取得證照資料   |                                                              |  |  |  |  |
|                                         | <b></b>    | <b>證照總類查詢</b>                                                |  |  |  |  |
| 證照檢索                                    | 發照協會       |                                                              |  |  |  |  |
| and the dist was strended and           | 發照日期       |                                                              |  |  |  |  |
| <b>上作與證照</b> <i>(</i> )                 | 考照分數       |                                                              |  |  |  |  |
| 證照排行榜                                   | 考照紀錄說明     |                                                              |  |  |  |  |
|                                         | 發布日期       |                                                              |  |  |  |  |
| 最新消息                                    | 上傳證照圖檔(正面) | [選擇檔案] 未選擇檔案                                                 |  |  |  |  |
| 推薦證照瀏覽                                  | 上傳證照圖檔(反面) | 選擇檔案 未選擇檔案                                                   |  |  |  |  |
|                                         | 顯示證照檔      |                                                              |  |  |  |  |
| 講座及說明會                                  |            |                                                              |  |  |  |  |
| 近期考試                                    | 其他         |                                                              |  |  |  |  |
| 成功案例                                    |            | ◎請記得先上傳證照(正面)圖檔。                                             |  |  |  |  |
| ~~~~~~~~~~~~~~~~~~~~~~~~~~~~~~~~~~~~~~~ | 附註         | ◎請勿上傳以中文命名檔名的檔案。<br>◎本系統僅支援 JPG、GIF、BMP,非以上副檔名,系統將不會存入該上傳檔案。 |  |  |  |  |
| cense List.asp                          |            | 儲存                                                           |  |  |  |  |

圖一、證照登錄

(二). 證照登錄完成之後,點選證照查詢可以看到已經登錄完成的證照,點選證照名稱進入申請,如圖二:

| O 證照登錄 / 查詢                         |                                                                                                    |                                                     | 您現在的                                               | 的位置: <u>首頁</u> > <u>證照查詢</u> |
|-------------------------------------|----------------------------------------------------------------------------------------------------|-----------------------------------------------------|----------------------------------------------------|------------------------------|
|                                     |                                                                                                    |                                                     |                                                    |                              |
|                                     |                                                                                                    |                                                     |                                                    |                              |
|                                     |                                                                                                    |                                                     |                                                    |                              |
|                                     |                                                                                                    |                                                     |                                                    |                              |
| 續昭登錄                                |                                                                                                    | 登錄完成                                                | 後點選證照                                              | 查詢                           |
| 診照登錄 ○ <b>診照</b> 查論                 |                                                                                                    | 登錄完成<br><sup>動取得證照資言</sup>                          | 後點選證照                                              | 查詢                           |
| 診照登錄 <b>◎ 診照查</b> 詳                 | 查討<br>SUN CERTIFICATION                                                                                                    | 登錄完成<br><sup>國取得</sup> 逻照資訊<br>2015年4月              | 後點選證照<br>n<br>( <u>ccna</u> ) <del>&lt;</del>      | 查詢<br>——點選證照名稱               |
| 讂賊登錄 (○ <b>讂照查講</b>                 | 主<br>立<br>立<br>立<br>立<br>立<br>一<br>立<br>前<br>一<br>一<br>立<br>前<br>一<br>一<br>で<br>前<br>の<br>い<br>の<br>に<br>い<br>の<br>し<br>い<br>の<br>し<br>の<br>の<br>の<br>の<br>の<br>の<br>の<br>の<br>の<br>の<br>の<br>の<br>の                                                                                                    | 登錄完成<br>回取得證照資訊<br>證照名稱<br>發照協會                     | 後點選證照<br>a<br>CCNA ←                               | 查詢<br>——點選證照名稱               |
| 診照登録 (◎ 診照査)                        | Eating<br>SUNCERTIFICATION<br>SUNCERTIFICATION<br>SUN | 登錄完成<br>如取得邊照資訊<br>邊照名稱<br>發照協會<br>發照日期             | 後點選證照<br>亂<br>CCNA <<br>Cisco<br>2011/01/05        | 查詢<br>──點選證照名稱               |
| <b>證照登錄</b>                         | を<br>を<br>た<br>た<br>た<br>た<br>た<br>た<br>た<br>た<br>た<br>た<br>た<br>た<br>た                                                                                                    | 登錄完成<br>中取得邊照資訊<br>邊照名稱<br>發照協會<br>發照日期<br>照資訊   經驗 | 後點選證照<br><u> CCNA</u><br>Cisco<br>2011/01/05<br>分享 | ●割<br>■■點選證照名稱               |
| <b>證照登錄</b>                         | <u>کی م</u><br>کی میں میں میں میں میں میں میں میں میں می                                                                                                    | 登錄完成                                                | 後點選證照<br>R<br>CCNA <<br>Cisco<br>2011/01/05<br>分享  | 查詢<br>──點選證照名稱               |
| >>>>>>>>>>>>>>>>>>>>>>>>>>>>>>>>>>> | الله المعالم المعالم ا<br>معالم المعالم المعالم المعالم المعالم المعالم المعالم المعالم المعالم المعالم المعالم المعالم المعالم المعالم ا                                                                                                    | 登錄完成<br>國政得邊照資計<br>邊照名稱<br>發照協會<br>發照日期<br>照資訊   經驗 | 後點選證照<br>al<br>CCNA <<br>Cisco<br>2011/01/05<br>分享 | 查詢<br>──點選證照名稱               |

圖二、取得證照資訊

| <ul> <li>&gt; 證照登錄 /</li> </ul> | 查詢         | 您現在的位置: <u>首頁</u> > <u>證照查詢</u>                               |
|---------------------------------|------------|---------------------------------------------------------------|
| 證照登錄                            | ◎ 訖照查調     |                                                               |
|                                 | 查詢取得證照     | 【資訊                                                           |
| 證照名稱                            | CCNA       | SUN CERTIFICATION                                             |
| 發照協會                            | Cisco      | ME AUTULA LINGUMENTIA A<br>SUN CETTIND PROCAMMENT             |
| 發照日期                            | 2011/01/05 | In the start of Address<br>Boland and Start of Address<br>BAR |
| 考照分數                            | 及格         |                                                               |
| 考照紀錄說明                          | 及格         |                                                               |
| 發布日期                            | 2011/02/16 |                                                               |
| 獎勵申請                            | 進入獎勵申請     |                                                               |
|                                 | 回搜尋結界      | R                                                             |

(三). 點選證照進入申請後可以看到相關資訊,點選進入獎勵申請,如圖三:

圖三:進入獎勵申請

(四). 點選進入獎勵申請後會進入到申請單的部份,如圖四所示,請填入基本 資料:住址、聯絡電話。

| 申猜人  | 条<br>(科)<br>所             | 資訊網路技術                           | 年級                       | 2                                | 班別                         | 1                   |
|------|---------------------------|----------------------------------|--------------------------|----------------------------------|----------------------------|---------------------|
|      | 姓名                        | 許文龍                              | 学號                       | BN98007                          | 出生年                        | 80年3月4              |
|      | 入學                        | 98年8月                            | 身分證                      | R12410874                        | 40                         | 19                  |
|      | 連絡地址                      |                                  |                          |                                  | \$络电话:<br>于动电话:            |                     |
|      | E-                        | bn98007@mail.                    | hit.edu                  | . tw                             |                            |                     |
| 支走   | 技能<br>定 類<br>(経照)         | (CCNA)Cisco Ce<br>Network Associ | ertified<br>ate          | <b>級別</b><br>(請高<br>甲、丙<br>三、二三) |                            |                     |
| 食を   | <b>遊號病</b> 者無免            | 真入相關                             | 資料                       | <u>継熊生</u><br>效日期                |                            |                     |
| 茶館は  | 类励金<br>拘。<br>呵址:<br>tp:// | ·領取之相關訊<br>staff.hit.ed          | 息,猜加<br>lu. tw/d         | 全申請日期<br>irector/                | 1後2-3月至<br>bursar/bu       | 出約無詞站<br>irsar4.htm |
|      | S Contraction             |                                  | • Story                  |                                  | P                          |                     |
| 法意学项 | 、 具<br>二、 申<br>三、 申       | 清寒證明者寫精<br>請人資格限定調<br>請人將證照或都    | 11 附報名<br>1前仍然<br>11 前仍然 | 費收據影本<br>就讀本校學<br>印本貼於黏          | 以作為冀助<br>生。<br>貼欄內。        | 金額之依據。              |
| 技    | 康条户                       | <u>成下申請</u><br>新<br>1273<br>都    | 大陸学利氏感                   | <u>泻由条种</u><br>41R               | <u>華核後填寫</u><br>技庫証照<br>代碼 | 4185                |
|      |                           |                                  | -                        | 推動会                              | 1                          |                     |

圖四、獎勵申請單

(五). 獎勵申請單確認填寫完畢後,按下送出申請完成申請手續,完成申請之後請靜待申請結果。

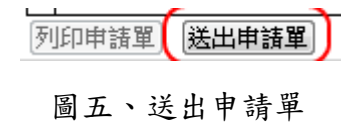